# Publicando o *Remote Desktop* com Microsoft ISA Server 2004.

Autor: Ian Bergmann

#### Introdução:

O Microsoft Windows 2003 Server, assim como o Windows XP, dispõe do recurso de acesso remoto, denominado *Remote Desktop*. Este recurso permite a conexão com computadores de qualquer lugar, utilizando a internet. Como o Microsoft ISA Server 2004 bloqueia por padrão todas as portas, é necessário publicar este serviço para podermos acessar este recurso.

### Pré-requisitos:

- Windows 2000 Server SP4 ou 2003 Server SP1;
- Microsoft ISA Server 2004 SP2 e
- Conexão internet com IP válido.

#### Publicando o Remote Desktop:

- 1. Abra o ISA Server 2004;
- 2. Clique na árvore do console;

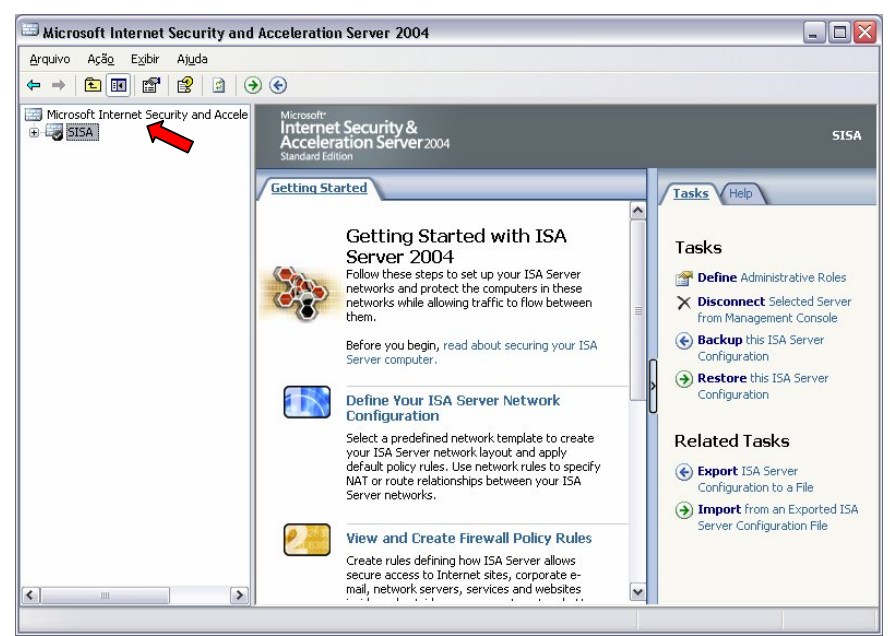

Ilustração 1 – Expandir a árvore do console.

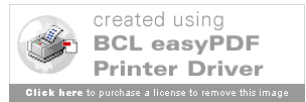

3. Selecione Firewall Policy;

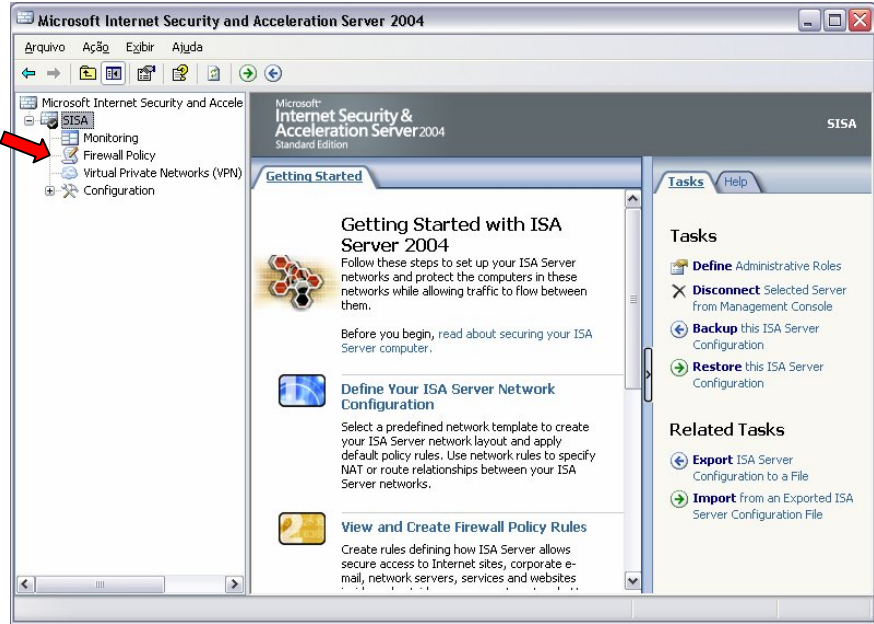

Ilustração 2 - Expandir o Firewall Policy.

4. Na aba Tasks, clique em Create New Server Publishing Rule;

| rquivo Ação Exibir Ajuda<br>• →   🔁 🔣 😭 🔮   ⋺ 🤆                                 | ) 🎯                                  |                                                      |          |                         |                          |
|---------------------------------------------------------------------------------|--------------------------------------|------------------------------------------------------|----------|-------------------------|--------------------------|
| Microsoft Internet Security and Accele<br>SISA<br>Monitoring<br>Firewall Policy | Microso<br>Inter<br>Acce<br>Standard | ft <sup>e</sup><br>net Security &<br>leration Server | 2004     |                         | Firewall Polic           |
| Virtual Privace Networks (VPN)     E                                            | Firewal                              | Policy                                               |          |                         | Toolbox Tasks Help       |
|                                                                                 | 0 🔺                                  | Name                                                 | Action   | Protocols 🔼             |                          |
|                                                                                 | 9 1                                  | W32.Sasser                                           | 🚫 Deny   | W32.Sasser              | Firewall Policy          |
|                                                                                 | 9 2                                  | W32.NetSky                                           | 🚫 Deny   | 🔍 W32.NetSky            | Tasks                    |
|                                                                                 | 🥐 3                                  | W32.MyDoom                                           | 🚫 Deny   | 🔍 W32.MyDoom            | 🐑 Create New Access Rule |
|                                                                                 | 🥐 4                                  | W32.Blaster                                          | 🚫 Deny   | 🔍 W32.Blaster           | 🐑 Publish a Web Server   |
|                                                                                 | 9 5                                  | W32.Bagle                                            | 🚫 Deny   | 🔍 W32.Bagle             | Publish a Secure Web     |
|                                                                                 | 🖃 💦 6                                | Bloquear Proxies                                     | . 🚫 Deny |                         | Publish a Mail Server    |
|                                                                                 | 🖃 [ 7                                | Sem filtro                                           | Allow    | 👯 HTTP sem Filtro       | Publishing Rule          |
|                                                                                 | 8                                    | RDP IN                                               | Allow    | 🖳 RDP (Terminal Service | System Policy            |
|                                                                                 |                                      | RDP IN Servidor                                      | Allow    | RDP (Terminal Service   | Tasks                    |
|                                                                                 | 🖃 💽 10                               | Skype                                                | Allow    | HTTPS                   | Edit System Policy       |
|                                                                                 | 🖃 💽 11                               | Acesso ao FTP                                        | Allow    | 🔍 FTP 🔽                 | Export System Policy     |
|                                                                                 | <                                    | 1111                                                 |          | >                       | Import System Policy     |

Ilustração 3 – Create a New Server Publishing Rule.

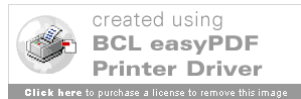

5. Escolha um nome sugestivo para a nova regra, e depois clique em *Avançar*;

| New Server Publishing Ru                                     | le Wizard 🛛 🔀                                                                                                    |  |  |
|--------------------------------------------------------------|----------------------------------------------------------------------------------------------------|--|--|
| Microsoft<br>Internet Security &<br>Acceleration Server 2004 | Welcome to the New Server<br>Publishing Rule Wizard<br>This wizard helps you create a new server publishing rule.<br>Server publishing rules map incoming client requests to the<br>appropriate internal server. |  |  |
|                                                              | <u>S</u> erver publishing rule name:<br>RDP IN<br>To continue, click Next.                                                                                                    |  |  |
|                                                              | < Voltar Avançar > Cancelar                                                                                                    |  |  |

Ilustração 4 – Nomeando a nova regra.

6. Coloque o endereço IP do servidor que será publicado, em seguida clique *Avançar*;

| New Server Publishing Rule Wizard                                                 | ×        |
|-----------------------------------------------------------------------------------|----------|
| Select Server<br>Specify the network IP address of the server you are publishing. |          |
| <u>S</u> erver IP address:                                                        |          |
| 10 . 1 . 1 . 250 Browse                                                           |          |
|                                                                                   |          |
|                                                                                   |          |
|                                                                                   |          |
|                                                                                   |          |
|                                                                                   |          |
|                                                                                   | Cancelar |
|                                                                                   |          |

Ilustração 5 – Atribuindo endereço IP do servidor a ser publicado.

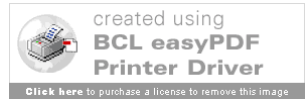

7. No campo Selected Protocol escolha o protocolo RDP (Terminal Services) Server, em seguida, caso deseje alterar a porta (por padrão é a 3389), clique no botão Ports;

| New Server Publishing Rule Wizard                                    |             |
|----------------------------------------------------------------------|-------------|
| Select Protocol<br>Select the protocol used by the published server. |             |
| Selected protocol:                                                   |             |
| RDP (Terminal Services) Server                                       | Properties  |
|                                                                      | Ports       |
|                                                                      | Ne <u>w</u> |
|                                                                      |             |
|                                                                      |             |
|                                                                      |             |
|                                                                      |             |
|                                                                      |             |
|                                                                      |             |
|                                                                      | Cancelar    |

Ilustração 6 - Selecionando protocolo.

8. A alteração da porta é duplamente desejável: Segurança, já que um possível invasor terá que descobrir além do IP a porta utilizada; e a possibilidade de publicar vários servidores. Após alterar a porta clique *OK* e em seguida *Avançar*;

| Ports                                                                                       | ?             |
|---------------------------------------------------------------------------------------------|---------------|
| The port override options let you override the default ports us<br>to the published server. | ed to connect |
| Help about overriding default ports                                                         |               |
| Firewall Ports                                                                              |               |
| O Publish using the default port defined in the protocol defined                            | nition        |
| • Publish on this port instead of the default port:                                         | 55001         |
| Published Server Ports                                                                      |               |
| • <u>Send requests to the default port on the published serve</u>                           | r             |
|                                                                                             |               |
| ○ Send requests to this port on the published server:                                       | ÷             |
| Source Ports                                                                                |               |
| ⊙ Allow traffic from any allowed source port                                                |               |
| $\bigcirc$ Limit access to traffic from this range of source ports:                         |               |
| Erom:                                                                                       | \$            |
| This range must belong to clients specified in the allowe<br>sources for this rule.         | ed traffic    |
|                                                                                             |               |

Ilustração 7 – Alterando a porta de publicação.

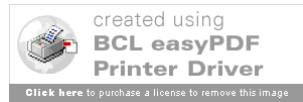

9. O passo seguinte é escolher em qual rede vamos publicar o servidor. Como desejamos que seja para a internet, no campo *Listen for requests* from these networks selecionamos *External*, depois *Avançar*;

| Addresses<br>Select the network IP addresses on | the ISA Server that will listen for rea | iests   |
|-------------------------------------------------|-----------------------------------------|---------|
| intended for the published server.              |                                         |         |
|                                                 |                                         |         |
| isten for requests from these networks:         |                                         |         |
| Name                                            | Selected IPs                            | ~       |
| 🗹 📥 External 🖌                                  | <all addresses="" ip=""></all>          |         |
| 📃 📥 Internal                                    | <all addresses="" ip=""></all>          |         |
| 📃 👍 Local Host                                  | <all addresses="" ip=""></all>          |         |
| 📃 👍 Quarantined VPN Clients                     | <all addresses="" ip=""></all>          |         |
| 📃 📥 VPN Clients                                 | <all addresses="" ip=""></all>          | V       |
| < ]                                             |                                         | >       |
|                                                 |                                         | Address |
|                                                 | < ⊻oltar Avançar:                       | Canc    |

Ilustração 8 – Selecionando a rede para publicação do Remote Desktop.

10. Pressione Concluir para finalizar;

| ew server Publishing Ru                                      | le wizaro                                                                                                    |
|--------------------------------------------------------------|----------------------------------------------------------------------------------------------------|
| Microsoft<br>Internet Security &<br>Acceleration Server 2004 | Completing the New Server<br>Publishing Rule Wizard<br>You have successfully completed the New Server Publishing<br>Rule Wizard. The new Server Publishing Rule will have the<br>following configuration: |
|                                                              | Name:<br>RDP IN<br>Published Server:<br>10.1.250<br>Published Service:<br>RDP (Terminal Services) Server<br>Listen on:<br>External                                                                        |
|                                                              | ×                                                                                                    |
|                                                              | < >                                                                                                    |
|                                                              | To close the wizard, click Finish.                                                                                                    |
|                                                              | <ul> <li>Voltar</li> <li>Concluir</li> <li>Cancelar</li> </ul>                                                                                                    |

Ilustração 9 – Concluindo.

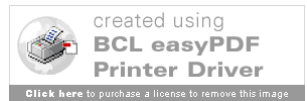

11. Clique em Apply para aplicar as configurações;

| 🖾 Microsoft Internet Security and                                                                                                    | Accelera                                | tion Server 2004                                                  |               |                         |        |                          | X  |
|----------------------------------------------------------------------------------------------------|-----------------------------------------|-------------------------------------------------------------------|---------------|-------------------------|--------|--------------------------|----|
| Arquivo Açã <u>o</u> Exibir Aj <u>u</u> da                                                                                            |                                         |                                                                   |               |                         |        |                          |    |
| ← → 🗈 🖬 😤 🔄 📭 🕈                                                                                                    | × ⊛ €                                   | ) 🗣 🎓 🅃 🍃                                                         |               |                         |        |                          |    |
| Microsoft Internet Security and Accele     SISA     Monitoring     Griewall Policy     Virtual Private Networks (VPN)     Griguration | Microsof<br>Intern<br>Accel<br>Standard | ft<br>net Security &<br>leration Server:<br>Edition<br>Apply Disc | 2004<br>ard 1 | o save changes and upda | te the | Firewall Polic           | ;y |
|                                                                                                    | Firewall                                | Policy                                                            |               |                         |        | Toolbox Tasks Help       |    |
|                                                                                                    | 0 🔺                                     | Name                                                              | Action        | Protocols               | ^      |                          | ^  |
|                                                                                                    | 🥐 1                                     | W32.Sasser                                                        | 🚫 Deny        | 🖳 W32.Sasser            |        | Firewall Policy          |    |
|                                                                                                    | 🥐 2                                     | W32.NetSky                                                        | 🚫 Deny        | 🔍 W32.NetSky            | =      | Tasks                    |    |
|                                                                                                    | 9 3                                     | W32.MyDoom                                                        | 🚫 Deny        | 👰 W32.MyDoom            |        | Create New Access Rule   |    |
|                                                                                                    | <b>?</b> 4                              | W32.Blaster                                                       | 🚫 Deny        | 🔍 W32.Blaster           | -      | 🐑 Publish a Web Server   | =  |
|                                                                                                    | <b>?</b> 5                              | W32.Bagle                                                         | O Deny        | 🔍 W32.Bagle             | ſ      | Publish a Secure Web     |    |
|                                                                                                    | <b>= 💦</b> 6                            | Bloquear Proxies                                                  | 🚫 Deny        |                         | ľ      | Server                   |    |
|                                                                                                    | 🖃 🎊 7                                   | Sem filtro                                                        | Allow         | 👯 HTTP sem Filtro       |        | Publishing Rule          |    |
|                                                                                                    | 8                                       | RDP IN                                                            | 🕢 Allow       | 🖳 RDP (Terminal Service | e      | X Delete Selected Rules  |    |
|                                                                                                    | <u> </u>                                | RDP IN Servidor                                                   | <b>Allow</b>  | RDP (Terminal Service   | e      | Move Selected Rules Up   |    |
|                                                                                                    | 🖃 💓 10                                  | Skype                                                             | Allow         | <b>I</b> II HTTPS       | ~      | Move Selected Rules Down |    |
|                                                                                                    | <                                       | Ш                                                                 |               | × >                     |        | Disable Selected Rules   | ~  |
|                                                                                                    | ,                                       |                                                                   |               |                         |        |                          |    |

Ilustração 10 – Aplicando as configurações criadas.

12. OK para finalizar.

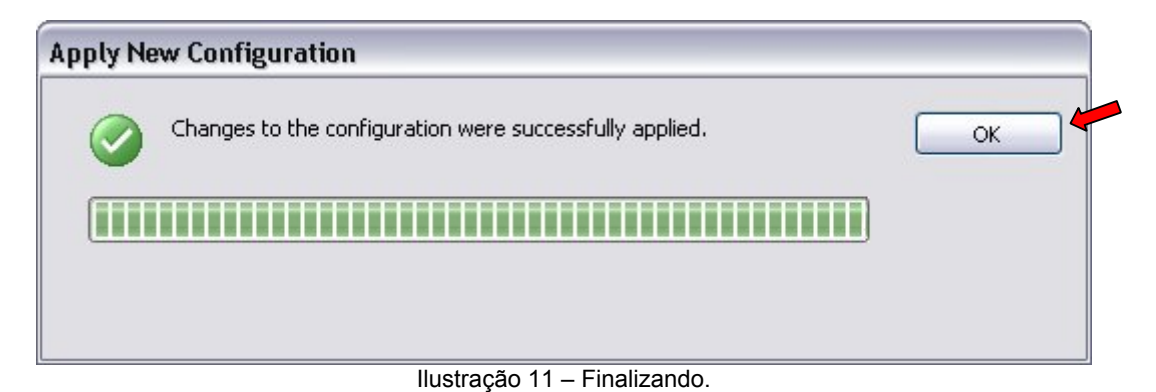

Até este ponto fizemos o trabalho de publicação do serviço de acesso remoto, porém o Isa Server 2004, por padrão, não libera a publicação de computadores da rede. Se o servidor que você publicou é o próprio ISA, não encontrará nenhuma dificuldade de conexão após os passos acima. Entretanto, se você publicou um outro servidor, é necessário que libere o acesso ao mesmo, conforme descrito na seqüência a seguir.

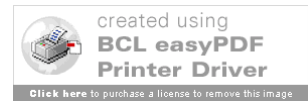

13. Vá novamente em *Firewall Policy* e clique com o botão direito do mouse e selecione *Edit System Policy*;

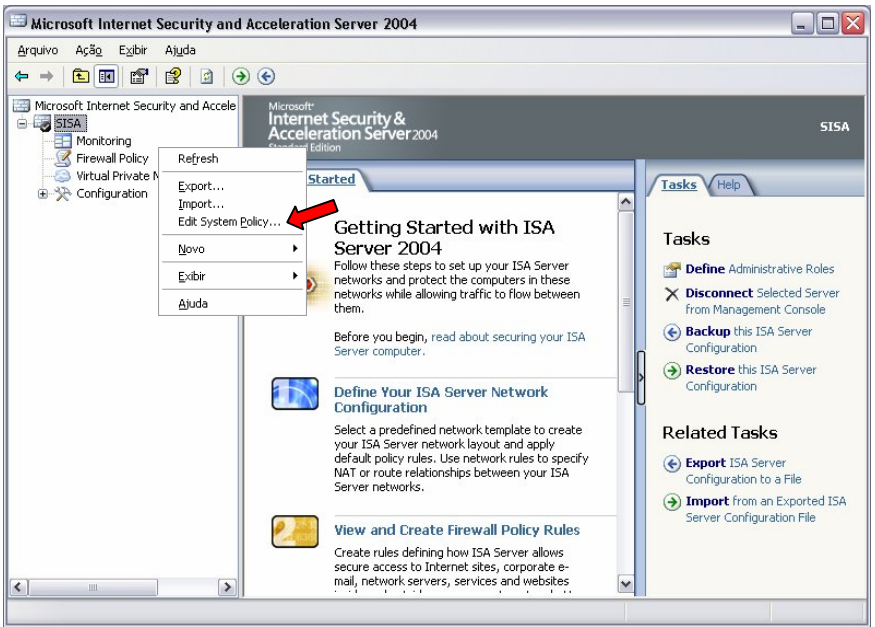

Ilustração 12 – Abrindo o editor do System Policy.

14. Localize e clique no *Terminal Server*, localizado na coluna *Configuration Groups*. Em *General* confirme se está habilitado (*Enable*), logo após clique na tab *From*;

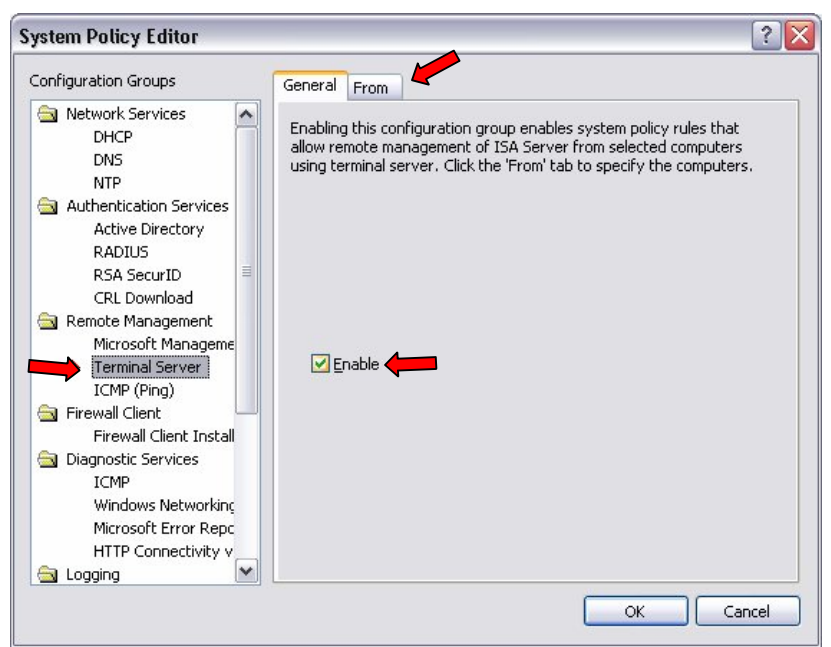

Ilustração 13 - Habilitando o Terminal Service.

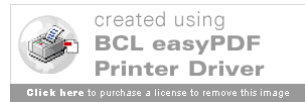

15. Na tab *From*, localize a regra *Remote Management Computers*, marque-a e selecione o botão *Edit*;

| Configuration Groups                                                                                                    | General From                                                                               |                     |
|----------------------------------------------------------------------------------------------------|--------------------------------------------------------------------------------------------|---------------------|
| <ul> <li>Network Services</li> <li>DHCP</li> <li>DNS</li> <li>NTP</li> <li>Authentication Services</li> <li>Active Directory</li> <li>RADIUS</li> <li>RSA SecurID</li> <li>CRL Download</li> <li>Remote Management</li> <li>Microsoft Management</li> <li>Microsoft Management</li> <li>Terminal Server</li> <li>ICMP (Ping)</li> <li>Firewall Client</li> <li>Firewall Client Install</li> </ul> | This rule applies to traffic from these sources:  Remote Management Computers  Exceptions: | Add Edit Remove Add |
| <ul> <li>Diagnostic Services         ICMP         Windows Networking         Microsoft Error Repc         HTTP Connectivity v     </li> </ul>                                                                                                    |                                                                                            | Edit<br>Remove      |

Ilustração 14 – Editando a regra Remote Management Computers.

16. Abrirá então a janela de configuração do *Remote Management Computers*. Você verá que não existe nenhum computador ou rede configurada;

| eral                   |                                                   |
|------------------------|---------------------------------------------------|
| Name:                  | Remote Management Computers                       |
| iomputers, addr<br>et: | ress ranges and subnets included in this computer |
| Name                   | IP Addresses                                      |
|                        |                                                   |

Ilustração 15 - Regra padrão, sem computador ou rede configurada.

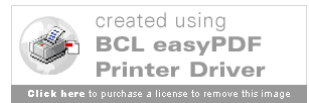

17. Selecione *Add*, e observe que é possível adicionar um computador, um escopo de endereços IP ou uma subrede. No exemplo abaixo foi adicionado uma subrede;

| neral      |                                                                                             |            |
|------------|---------------------------------------------------------------------------------------------|------------|
|            |                                                                                             |            |
| Nam        | e: Remote Management Compute                                                                | rs         |
| Computers, | address ranges and subnets included in thi                                                  | s computer |
| 2.2        | 1                                                                                           | 1          |
| Name       | Docal 10.1.1.0/24                                                                           |            |
| Name       | IP Addresses                                                                                |            |
| Name       | IP Addresses<br>ocal 10.1.1.0/24<br>Add Edit Delet                                          | 3          |
| Name       | IP Addresses       bcal     10.1.1.0/24       Add     Edit       Computer     Address Range | 3          |

Ilustração 16 – Incluindo um computador, escopo de endereços ou uma subrede.

18. Clique em OK para voltar à janela do System Policy Editor;

| eral                       |                                              |
|----------------------------|----------------------------------------------|
|                            |                                              |
|                            |                                              |
| Name:                      | Remote Management Computers                  |
|                            |                                              |
| Iomputers, address<br>jet: | ranges and subnets included in this computer |
| Name                       | IP Addresses                                 |
| Rede Local                 | 10.1.1.0/24                                  |
| Adg                        | . Edit Delete                                |
| optional):                 | remotely                                     |

Ilustração 17 – Confirmando a alteração.

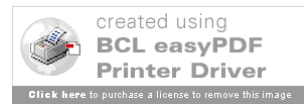

19. Novamente em OK para fechar o System Policy Editor;

| Configuration Groups General From                                                                                                    |                       |
|----------------------------------------------------------------------------------------------------|-----------------------|
| <ul> <li>Network Services<br/>DHCP<br/>DNS<br/>NTP</li> <li>Authentication Services<br/>Active Directory<br/>RADIUS<br/>RSA SecurID<br/>CRL Download</li> <li>Remote Management<br/>Microsoft Management<br/>Microsoft Management<br/>Firewall Client<br/>Firewall Client Install</li> <li>Diagnostic Services<br/>ICMP<br/>Windows Networkinç<br/>Microsoft Error Repc<br/>HTTP Connectivity v</li> <li>Logging</li> </ul> | Add<br>Edit<br>Remove |

Ilustração 18 – Fechando o System Policy Editor.

20. Clique em Apply para aplicar as configurações.

| <u>A</u> rquivo Açã <u>o</u> E <u>x</u> ibir Aj <u>u</u> da                                                                               |                                     |                                                                                |                |                        |            |                              |    |
|----------------------------------------------------------------------------------------------------|-------------------------------------|--------------------------------------------------------------------------------|----------------|------------------------|------------|------------------------------|----|
| ← →   🖻 💽 😫 🔮 🚰                                                                                                    | × ⊛ €                               | ) 🔹 🌢 🅃                                                                        |                |                        |            |                              |    |
| Microsoft Internet Security and Accele     SISA     Monitoring     Firewall Policy     Virtual Private Networks (VPN)     S Configuration | Microso<br>Inter<br>Acce<br>Standan | ft <sup>e</sup><br>net Security &<br>leration Server<br>dEdition<br>Apply Disc | 2004<br>:ard 1 | o save changes and upd | late the c | Firewall Poli                | сy |
|                                                                                                    | Firewal                             | Policy                                                                         |                |                        |            | Toolbox Tasks Help           |    |
|                                                                                                    | 0 🔺                                 | Name                                                                           | Action         | Protocols              | ^          |                              | Ţ  |
|                                                                                                    | 9 1                                 | W32.Sasser                                                                     | 🚫 Deny         | 🖳 W32.Sasser           |            | Firewall Policy              |    |
|                                                                                                    | <b>?</b> 2                          | W32.NetSky                                                                     | 🚫 Deny         | 🔍 W32.NetSky           | Ξ          | Tasks                        |    |
|                                                                                                    | <b>?</b> 3                          | W32.MyDoom                                                                     | 🚫 Deny         | 👯 W32.MyDoom           |            | Ereate New Access Rule       |    |
|                                                                                                    | <b>?</b> 4                          | W32.Blaster                                                                    | 🚫 Deny         | 🖳 W32.Blaster          |            | 🛅 Publish a Web Server       |    |
|                                                                                                    |                                     | W32.Bagle                                                                      | O Deny         | 🖳 W32.Bagle            | Π          | 😑 Publish a Secure Web       |    |
|                                                                                                    | 🖃 [ 6                               | Bloquear Proxies                                                               | . 🚫 Deny       |                        | ð          | Server Publish a Mail Server |    |
|                                                                                                    | 🖃 [ 7                               | Sem filtro                                                                     | 🕜 Allow        | 👯 HTTP sem Filtro      |            | Publishing Rule              |    |
|                                                                                                    | 8 (5)                               | RDP IN                                                                         | 🕢 Allow        | 🖳 RDP (Terminal Serv   | ice        | X Delete Selected Rules      |    |
|                                                                                                    | <u>[]</u> 9                         | RDP IN Servidor                                                                | 🖉 Allow        | RDP (Terminal Serv     | ice        | Move Selected Rules Up       |    |
|                                                                                                    | 🖃 🎅 10                              | Skype                                                                          | Allow          | <b>I</b> II HTTPS      | ~          | Move Selected Rules Down     |    |
|                                                                                                    | <                                   | 101                                                                            |                | · · ·                  | >          | ( Disable Selected Rules     | 1  |

Ilustração 19 - Aplicando as configurações criadas.

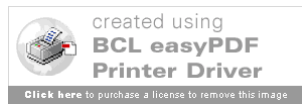

#### 21. OK para finalizar.

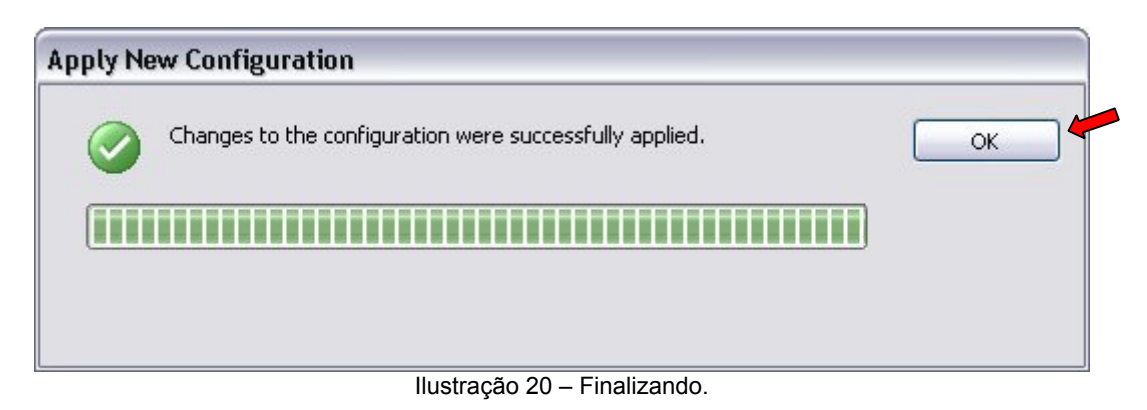

Para fazer a conexão ao servidor publicado, deve-se utilizar o aplicativo *Conexão da área de trabalho remota*, disponíveis nos Windows 2003/XP. Se você alterou a porta de publicação do *Remote Desktop*, além do endereço IP para conexão, acrescente dois pontos (:) seguido da porta utilizada, como no exemplo abaixo.

| 🕄 Conexão   | de área de trabalho remota 🛛 🖃 🖾     |
|-------------|--------------------------------------|
|             | Área de trabalho remota<br>Conexão   |
| Computador: | 200.254.254.1:65001                  |
|             | Conectar-se Cancelar Ajuda Opções >> |

Ilustração 21 - Conectando ao servidor publicado.

## Conclusão:

Quando executamos os passos descritos acima, disponibilizamos o acesso remoto a servidores e/ou computadores da rede pela internet, de qualquer lugar do planeta. Este recurso permite uma gama de aplicações, como administração da rede, disponibilizar recursos para usuários fora do ambiente da empresa, manutenção e muitas outras possibilidades. Entretanto, devemos lembrar que todo recursos de acesso remoto, seja pelo Remote Desktop, por uma VPN, ou outro software qualquer, aumenta a possibilidade de um ataque obter sucesso. Por isso devemos tomar cuidados extras com a segurança, evitando a divulgação do IP e portas de conexão, exigindo senhas seguras e com tempo de vida reduzido entre outros.

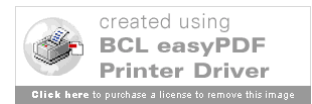